# Intranet IRES (CSA) Screen Flow

# **Table of Contents**

| Scenario 1: SSA Representative successfully proofs Appointed Rep (who only has one User ID) and Rep<br>on the "green list" | is<br>.2 |
|----------------------------------------------------------------------------------------------------|----------|
| CSA Home                                                                                                    | . 2      |
| User Information for [First Name] [Last Name]                                                                              | .3       |
| Record ID Information                                                                                                    | .4       |
| Print Activation Code for eFolder                                                                                          | .5       |
| Activation Code Print-Out                                                                                                  | .6       |
| Scenario 2: Appointed Rep calls OCO for eFolder Activation Code                                                            | .7       |
| CSA Home                                                                                                    | .7       |
| User Information for [First Name] [Last Name]                                                                              | .8       |
| View Activation Code for eFolder                                                                                           | .9       |

# Scenario 1: SSA Representative successfully proofs Appointed Rep (who only has one User ID) and Rep is on the "green list".

- SSA Representative logs on to CSA.
- The System displays "CSA Home."

#### **CSA Home**

| Integrated Registration Services Customer Support Application |                                                                                                    |  |  |  |  |  |  |  |
|---------------------------------------------------------------|----------------------------------------------------------------------------------------------------|--|--|--|--|--|--|--|
| CSA Home Block Unblock                                        | IRESCSA<br>CSA Home<br>Enter any one of the items below to search for an employer or user.                                          |  |  |  |  |  |  |  |
| Employer Address Search                                       | Search for Employer EIN: Employer Search Search for User SSN: SSN Search                                                            |  |  |  |  |  |  |  |
|                                                               | or User ID: User ID Search or Rep ID: Rep ID Search Add Foreign User User lives and works outside U.S. and does not have an SSN Add |  |  |  |  |  |  |  |

The SSA Representative:

- Enters Rep SSN.
- Selects SSN Search.

The System performs the search.

- If the search is not successful (SSN is not found or the user does not have an Appointed Rep ID), a blank "New User Information" screen is displayed. New user information should NOT be entered, since the information from the processed 1699 should have been displayed. The SSA Representative follows manual procedures to resolve.
- If the search is successful, the "User Information for [First Name] [Last Name]" is displayed. The information on this screen is from the 1699 (the address is the home address).

| Integrated Registration Ser     | rvices Customer Support                                            | Applica <u>tio</u> | on                       |
|---------------------------------|--------------------------------------------------------------------|--------------------|--------------------------|
| Name: JOHN PUBLIC               | SSN: 999011234 User ID: 9K8278TG D                                 | OB: 01/01/1979     | EIN: 02000000            |
| CSA Home                        | IRESCSA                                                            |                    | Help CS003               |
| User Information                | User Information for JOHN PUE                                      | BLIC               |                          |
| Service Status                  | User ID Status: ACTIVE                                             |                    |                          |
| Select Suite                    | Password Issue Date: 04/02/2009<br>Password Issue Date: 04/02/2009 |                    |                          |
| Add/Update Employer Information | Confirm / update information below with upor                       |                    |                          |
| Report of Contact               | Commit / update mormation below with user .                        |                    |                          |
| User History                    |                                                                    | * indicates manda  | atory field.             |
| Block                           | * First Name:                                                      | JOHN               |                          |
| Unblock                         | Middle Name:                                                       |                    |                          |
| Exclusive Special Services      | 1 act Name                                                         | PUBLIC             |                          |
| Record ID Information           |                                                                    | FUBLIC             |                          |
|                                 | Suffix:                                                            |                    |                          |
|                                 | * Date of Birth:                                                   | 01011979           |                          |
|                                 | * Address Line 1:                                                  | TEST 1             |                          |
|                                 | Address Line 2:                                                    |                    |                          |
|                                 | * City:                                                            | WOODLAWN           |                          |
|                                 | * State Abbreviation (for US)/Province:                            | MD                 |                          |
|                                 | * Zip/Postal Code:                                                 | 21234              | Zip Extension:           |
|                                 | * Country:                                                         | United States (de  | lefault on registration) |
|                                 | * Phone:                                                           | 1231231234         | Evt                      |
|                                 | -                                                                  | 1201201201         |                          |
|                                 | Fax:                                                               |                    |                          |
|                                 | * Email:                                                           | user@demoemp       | ployer.com               |
|                                 |                                                                    |                    |                          |
|                                 |                                                                    |                    |                          |
|                                 | Mail Temporary Password                                            | Indate             |                          |
|                                 | main remporary raisword                                            |                    |                          |
|                                 | Add New/Pending User ID                                            |                    |                          |
|                                 |                                                                    |                    |                          |
|                                 |                                                                    |                    |                          |

#### User Information for [First Name] [Last Name]

The SSA Representative:

- Updates Name and DOB with information from the Gov't ID, if different than what is displayed.
- The address SHOULD NOT be updated.
- Select "Update " button.

The System performs the Numident Check on the updated information.

• If the Numident check fails, a message "Numi Failed" is displayed. If there was a typing error, the SSA Representative should update the information and select "Update" again (no limit on attempts to check Numident).

If the Numident check is successful, the SSA Representative selects the "Record ID Information" link on the left side of the screen. The "Record ID Information" screen is displayed.

#### **Record ID Information**

| Integrated Registration Se | Services Customer Support Application |                                |            |  |  |  |
|----------------------------|---------------------------------------|--------------------------------|------------|--|--|--|
| Name: JOHN PUBLIC          | SSN: 999011234 User ID: 9K8278TG D    | IOB: 01/01/1979 EIN: 020000000 |            |  |  |  |
| CSA Home                   | IRESCSA                               |                                | Help CS092 |  |  |  |
| User Information           | Record ID Information                 |                                |            |  |  |  |
| Record ID Information      |                                       |                                |            |  |  |  |
|                            |                                       | * indicates mandatory field.   |            |  |  |  |
|                            | * Type of ID:                         | Drivers License 🔹              |            |  |  |  |
|                            | * Complete ID #:                      |                                |            |  |  |  |
|                            | * State:                              | WA 👻                           |            |  |  |  |
|                            |                                       |                                |            |  |  |  |
|                            |                                       |                                |            |  |  |  |
|                            | Continue                              |                                |            |  |  |  |
|                            |                                       |                                |            |  |  |  |
|                            |                                       |                                |            |  |  |  |
|                            |                                       |                                |            |  |  |  |

| Integrated Registration Se | Integrated Registration Services Customer Support Application |                 |                   |               |            |  |  |  |  |  |
|----------------------------|---------------------------------------------------------------|-----------------|-------------------|---------------|------------|--|--|--|--|--|
| Name: JOHN PUBLIC          | SSN: 999011234 User                                           | ID: 9K8278TG    | DOB: 01/01/1979   | EIN: 02000000 |            |  |  |  |  |  |
| CSA Home                   | IRESCSA                                                       |                 |                   |               | Help CS092 |  |  |  |  |  |
| User Information           | Record ID Inform                                              | ation           |                   |               |            |  |  |  |  |  |
| Record ID Information      |                                                               |                 |                   |               |            |  |  |  |  |  |
|                            |                                                               |                 | * indicates manda | atory field.  |            |  |  |  |  |  |
|                            |                                                               | * Type of ID    | US Passport       | •             |            |  |  |  |  |  |
|                            |                                                               | * Complete ID # |                   |               |            |  |  |  |  |  |
|                            |                                                               |                 |                   |               |            |  |  |  |  |  |
|                            | Continue                                                      | ]               |                   |               |            |  |  |  |  |  |

The SSA Representative:

- Records type of ID and the ID #. If the ID type is one issued by a state, the state must be selected; if not state-issued, the state selection is not shown.
- Selects the "Continue button."

The System:

- Adds the AR Pilot (ARP) role, the Level 2 (LV2) role, and the Electronic Folder (EFR) pending role (generates activation code). If one or more of these roles already exists, it will not add a second one.
- Displays the "Print Activation Code for eFolder" screen.

# **Print Activation Code for eFolder**

| Integrated Registration           | <sub>Services</sub> Cust | omer Supp          | ort Applicati              | on                   |                             |            |
|-----------------------------------|--------------------------|--------------------|----------------------------|----------------------|-----------------------------|------------|
| Name: JOHN PUBLIC                 | SSN: 999011234           | User ID: 9K8278TG  | Rep ID: R2SW44T3RG         | DOB: 01/01/1979      | EIN: 02000000               |            |
| CSA Home                          | IRESCSA                  |                    |                            |                      |                             | Help CS093 |
| User Information                  | Print Activation         | on Code for eF     | older                      |                      |                             |            |
| Print Activation Code for eFolder |                          |                    |                            |                      |                             |            |
|                                   |                          |                    |                            |                      |                             |            |
|                                   | Access Claim             | ant's Electronic F | older role has been add    | ed successfully      |                             |            |
|                                   |                          |                    |                            | su successiuny.      |                             |            |
|                                   | Select the Prin          | nt Activation Code | button to print the Access | s Claimant's Electro | nic Folder activation code. |            |
|                                   |                          |                    | Drint Antivertion          | Code                 |                             |            |
|                                   |                          |                    | Print Activation           | code                 |                             |            |
|                                   |                          |                    |                            |                      |                             |            |
|                                   |                          |                    |                            |                      |                             |            |
|                                   |                          |                    |                            |                      |                             |            |
|                                   |                          |                    |                            |                      |                             |            |
|                                   |                          |                    |                            |                      |                             |            |

- The SSA Representative selects the "Print Activation Code" button.
- The System displays a preview of the screen and a print window.

### **Activation Code Print-Out**

| Integrated Registration S         | <sub>Services</sub> Cust | omer Suppo                               | ort Applicati               | ion                                                                                        |                           |
|-----------------------------------|--------------------------|------------------------------------------|-----------------------------|--------------------------------------------------------------------------------------------|---------------------------|
| Name: JOHN PUBLIC                 | SSN: 999011234           | User ID: 9K8278TG                        | DOB: 01/01/1979             | EIN: 020000000                                                                             |                           |
| CSA Home                          | IRESCSA                  |                                          |                             |                                                                                            |                           |
| User Information                  | Print Activa             | tion Code for ef                         | older                       |                                                                                            |                           |
| Print Activation Code for eFolder | IRES CSA - Access Cla    | aimant's Electronic Folder Activ         | vation Code - Windows Inter | rnet Explorer                                                                              |                           |
| Finit Addvation Code for erolder  |                          | Access Claiman                           | nt's Electronic             | Folder Activation Code                                                                     |                           |
|                                   |                          | Access Claimant's Ele                    | ectronic Folder Activa      | tion Code is:                                                                              |                           |
|                                   |                          | Activation Co                            | de: AB65DRS                 | <b>39</b>                                                                                  |                           |
|                                   |                          | You can use the above<br>Folder service. | Activation code to ac       | ctivate Access Claimant's Electronic                                                       |                           |
|                                   |                          |                                          | ſ                           | 1                                                                                          |                           |
|                                   |                          |                                          | E.                          | General Ontions                                                                            | 23                        |
|                                   |                          |                                          |                             | Select Printer                                                                             |                           |
|                                   |                          |                                          |                             | Add Printer<br>3S11-LexC772 on s27adf3<br>3S11-OPTRAT634 on S27ADF3                        | IBM AFP 390(              |
|                                   |                          |                                          |                             | C17-LEXT644 on S277DF2                                                                     | Hicrosoft Of              |
|                                   |                          |                                          |                             | Status: Ready<br>Location: 3-S-11 Oper                                                     | Print to file Preferences |
|                                   |                          |                                          |                             | Comment: OSES - Eran Amold                                                                 | Fin <u>d</u> Printer      |
|                                   |                          |                                          |                             | Page Range  All  Current Page                                                              | Number of copies: 1       |
|                                   |                          |                                          |                             | Pages: 1<br>Enter either a single page number or a single<br>page range. For example, 5-12 | ✓ Collate                 |
|                                   |                          |                                          |                             | Br                                                                                         | nt Cancel Apply           |

The SSA Representative prints the activation code and gives it to the Appointed Rep.

# Scenario 2: Appointed Rep calls OCO for eFolder Activation Code

| CSA Home                   |                                                                |             |                 |            |  |  |  |
|----------------------------|----------------------------------------------------------------|-------------|-----------------|------------|--|--|--|
| Integrated Registration Se | rvices Customer Support A                                      | pplication  |                 |            |  |  |  |
| CSA Home                   | IRESCSA                                                        |             |                 | Help CS001 |  |  |  |
| Block                      | CSA Home                                                       |             |                 |            |  |  |  |
| Unblock                    | Enter any one of the items below to search for an emplo        | Ver or user |                 |            |  |  |  |
| Employer Address Search    | Search for Employer                                            |             |                 |            |  |  |  |
|                            | EIN :                                                          |             | Employer Search |            |  |  |  |
|                            | Search for User                                                |             |                 |            |  |  |  |
|                            | SSN:                                                           | 999011234   | SSN Search      |            |  |  |  |
|                            | or User ID:                                                    |             | User ID Search  |            |  |  |  |
|                            | or Rep ID:                                                     | R2SW44T3RG  | Rep ID Search   |            |  |  |  |
|                            | Add Foreign User                                               |             |                 |            |  |  |  |
|                            | User lives and works outside U.S. and does not have an SSN Add |             |                 |            |  |  |  |
|                            |                                                                |             |                 |            |  |  |  |
|                            |                                                                |             |                 |            |  |  |  |

OCO:

- Confirms identity (following existing procedures).
- Enters Rep ID or SSN.
- Selects Search.

The System performs the search.

- If the search is not successful (SSN is not found or the user does not have an Appointed Rep ID), a blank "New User Information" screen is displayed. New user information should NOT be entered, since the information from the processed 1699 should have been displayed. The SSA Representative follows manual procedures to resolve.
- If the search is successful, the "User Information for [First Name] [Last Name]" is displayed. The information on this screen is from the 1699 (the address is the home address).

| User Information for | · [First Name] | [Last Name] |
|----------------------|----------------|-------------|
|----------------------|----------------|-------------|

|        | Integrated Registration S   | Services Cust         | tomer Suppor                    | t Applica        | tion                     |            |
|--------|-----------------------------|-----------------------|---------------------------------|------------------|--------------------------|------------|
|        | Name: JOHN PUBLIC           | SSN: 999011234        | User ID: 9K8278TG               | DOB: 01/01/1979  | EIN: 02000000            |            |
| CSA H  | Home                        | IRESCSA               |                                 |                  |                          | Help CS003 |
| ► User | Information                 | User Inform           | ation for JOHN Pl               | JBLIC            |                          |            |
| Servi  | ce Status                   | User ID Status: ACT   | TVE<br>04/02/2009               |                  |                          |            |
| Selec  | t Suite                     | Password Issue Date   | e: 04/02/2009                   |                  |                          |            |
| Add/U  | Jpdate Employer Information | Confirm (undets info  | r Date. 07/01/2009              |                  |                          |            |
| Repo   | rt of Contact               | Confirm / update into | mation below with user :        |                  |                          |            |
| User   | History                     |                       |                                 | * indicates mand | latory field.            |            |
| Block  |                             |                       | * First Name:                   | JOHN             |                          |            |
| Unblo  | ock                         |                       | Middle Name:                    |                  |                          |            |
| Exclu  | sive Special Services       |                       | 1 act Namo                      | DI IBLIC         |                          |            |
| View   | Activation Code for eFolder |                       | Last Name.                      | PUBLIC           |                          |            |
|        |                             |                       | Suffix:                         |                  |                          |            |
|        |                             |                       | * Date of Birth:                | 01011979         |                          |            |
|        |                             |                       | * Address Line 1:               | TEST 1           |                          |            |
|        |                             |                       | Address Line 2:                 |                  |                          |            |
|        |                             |                       | * City:                         | WOODLAWN         |                          |            |
|        |                             | * State               | Abbreviation (for US)/Province: | MD               |                          |            |
|        |                             |                       | * Zip/Postal Code:              | 21234            | Zip Extension:           |            |
|        |                             |                       | * Country:                      | United States (o | Jefault on registration) |            |
|        |                             |                       | * Phone:                        | 1231231234       | Ext                      |            |
|        |                             |                       | Fax:                            |                  |                          |            |
|        |                             |                       | * Email:                        | user@demoem      | ployer.com               |            |
|        |                             |                       |                                 |                  |                          |            |
|        |                             |                       |                                 |                  |                          |            |
|        |                             |                       |                                 |                  |                          |            |
|        |                             |                       |                                 |                  |                          |            |
|        |                             | м                     | ail Temporary Password          | Update           |                          |            |
|        |                             |                       |                                 |                  |                          |            |
|        |                             | Add New               | /Pending User ID                |                  |                          |            |
|        |                             |                       |                                 |                  |                          |            |
|        |                             |                       |                                 |                  |                          |            |

- OCO selects the "View Activation Code for eFolder" link on the left side of the screen.
- The System displays the "View Activation Code for eFolder" screen.

# View Activation Code for eFolder

| Integrated Registration          | n Servie | es Custo      | omer Supp              | ort Applicat             | tion            |            |
|----------------------------------|----------|---------------|------------------------|--------------------------|-----------------|------------|
| Name: JOHN PUBLIC                | ss       | SN: 999011234 | User ID: 9K8278TG      | DOB: 01/01/1979          | EIN: 02000000   |            |
| CSA Home                         | IRE      | SCSA          |                        |                          |                 | Help CS093 |
| User Information                 | Vi       | ew Activat    | ion Code for e         | Folder                   |                 |            |
| View Activation Code for eFolder | r        |               |                        |                          |                 |            |
|                                  |          |               |                        |                          |                 |            |
|                                  |          |               |                        |                          |                 |            |
|                                  |          | The Electron  | ic Folder Activation ( | Code is AB65DRS9.        |                 |            |
|                                  |          | Select the Pr | rint Activation Code   | e button to print the ac | tivation code.  |            |
|                                  |          |               |                        |                          |                 |            |
|                                  |          |               |                        | Print A                  | Activation Code |            |
|                                  |          |               |                        |                          |                 |            |
|                                  |          |               |                        |                          |                 |            |
|                                  |          |               |                        |                          |                 |            |
|                                  |          |               |                        |                          |                 |            |
|                                  |          |               |                        |                          |                 |            |
|                                  |          |               |                        |                          |                 |            |

- OCO recites the activation code to the Appointed Rep.
- OCO may print the activation code by selecting the "Print Activation Code" button.